## 停修課程:網路申請流程

1. 學校網頁上方欄位,點選【校園 Portal】,如下圖紅框部分。

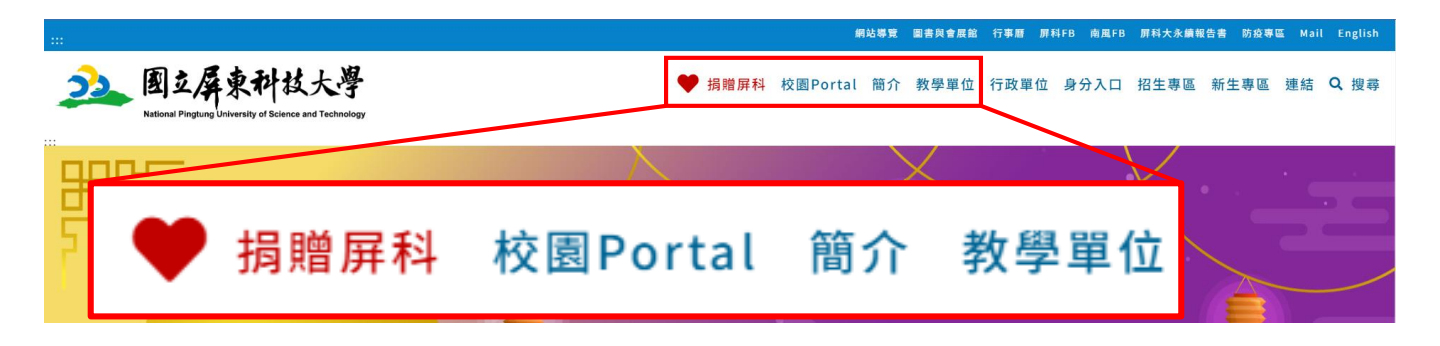

2. Portal 登入後,點選【課程、成績、請假、操行系統】

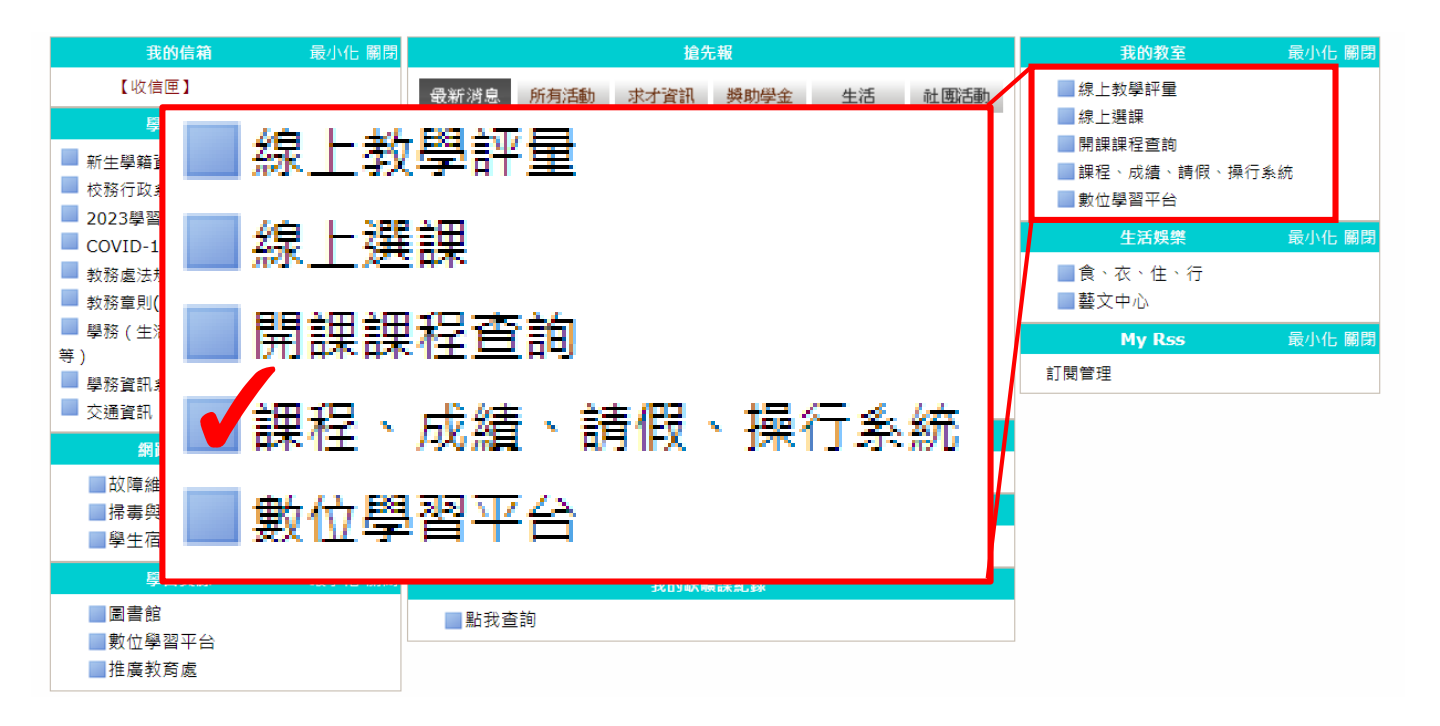

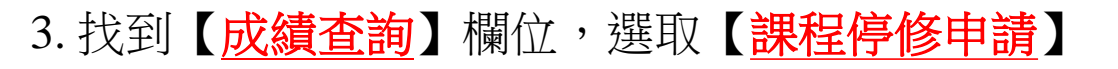

| 22                                     | 國立屏東科技大學 學生校務行政資訊系                   | National Ping<br>統 Student Affair | tung University o<br>s Information Sys | f Science and Technology<br>Item |  |  |  |  |
|----------------------------------------|--------------------------------------|-----------------------------------|----------------------------------------|----------------------------------|--|--|--|--|
| 課程查詢  學籍資料                             | 成績查詢 獎懲                              | 資料 請假申請                           | 體育室 登                                  | Щ                                |  |  |  |  |
| •<br>注曰卿「癶) 白仁剛                        | 在校學期成績查詢                             |                                   |                                        |                                  |  |  |  |  |
| 調问學 豆八」曰11<br>若要離開,請先點「登<br>確保您的個人資料不外 | <sup>)選</sup><br>出<br>在校各學年學期學分<br>浅 | 在校各學年學期學分統計                       |                                        |                                  |  |  |  |  |
|                                        | 在校歷年成績                               |                                   |                                        |                                  |  |  |  |  |
|                                        | 選課、課表查詢                              |                                   |                                        |                                  |  |  |  |  |
|                                        | 課程停修申請                               |                                   | ©2023                                  | 國立屏東科技大學·校址:9<br>系統開發統維護單位:國立屏東  |  |  |  |  |
|                                        | 校際選課申請表                              |                                   | Address:1,                             | Shuefu Road, Neipu, Pingtung (   |  |  |  |  |
|                                        | 論文口試登錄系統                             |                                   |                                        |                                  |  |  |  |  |
|                                        | 論文題目修改(碩博士                           | 生專用)                              |                                        |                                  |  |  |  |  |

4. 選擇需停修課程,點選【<mark>停修該課程</mark>】欄位後輸入【<mark>停修理由</mark>】

|                                   | ₹ 112 Ş       | 24/文 | 第1 字册    |           | ,         |           |           |        |    |            |    |    |
|-----------------------------------|---------------|------|----------|-----------|-----------|-----------|-----------|--------|----|------------|----|----|
| 學號                                |               |      |          |           |           |           |           |        |    |            |    |    |
| 系所年級                              |               |      |          |           |           |           |           |        |    |            |    |    |
|                                   | 流水號           | 修別   | 開課班級     | 課程名稱      | <u>學分</u> | <u>停修</u> | <u>狀態</u> |        |    |            |    |    |
| 停修該課程                             | 4304          | 必    | 四幼保一A    | 社會學(1)    | 2.0       |           |           |        |    |            |    |    |
| 停修該課程                             | 6266          | 必    | 進四社工一A   | 心理學       | 3.0       |           |           |        |    |            |    |    |
| 停修該課程                             | 6306          | 必    | 進四休運二    | 運動生理學與實驗  | 2.0       |           |           |        |    |            |    |    |
| 停修該課程                             | 6320          | 必    | 進四休運四    | 外語實務      | 0.0       |           |           |        |    |            |    |    |
| 停修該課程                             | 6321          | 必    | 進四休運四    | 實務專題(2)   | 1.0       |           |           |        |    |            |    |    |
| 停修該課程                             | 6322          | 必    | 進四休運四    | 休閒運動職場實務  | 2.0       |           |           |        |    |            |    |    |
| 停修該課程                             | 6324          | 必    | 進四休運四    | 導覽解說實務    | 2.0       |           |           |        |    |            |    |    |
| 停修該課程                             | 6327          | 必    | 進四休運四    | 水上活動與安全指導 | 拿 2.0     |           |           |        |    |            |    |    |
| 停修該課程                             | 6541          | 必    | 產專休運三    | 統計學       | 2.0       |           |           |        |    |            |    |    |
| 停修該課程                             | 6303          | 選    | 進四休運二    | 休閒行為      | 2.0       |           |           |        |    |            |    |    |
| 停修該課程                             | 6312          | 選    | 進四休運三    | 運動復健學     | 2.0       |           |           |        |    |            |    |    |
| 停修該課程                             | 6325          | 選    | 進四休運四    | 進階海洋運動    | 2.0       |           |           |        |    |            |    |    |
|                                   |               |      |          | 總學分數      | 22        |           |           |        |    |            |    |    |
| 請務必列印                             | 停修            | 申請   | 書・送交     | 老師簽名同意    | ・繳        | 回教        | 【務處       | 記課務組或認 | 佳修 | <b>教育組</b> | 登錄 | 建檔 |
| 本學期原修讀總學分數:22 停修後修讀學分數:22         |               |      |          |           |           |           |           |        |    |            |    |    |
| 流水號:6320 停修課程名稱:外語實務 學分數:0.0 修別:必 |               |      |          |           |           |           |           |        |    |            |    |    |
| 停修理由:[                            | 無法上           | 課    |          |           |           |           |           |        |    |            |    |    |
| 手機(聯絡電                            | [話 <b>)</b> : | 0912 | -345-678 |           | ł         | 宿認申       | 請         |        |    |            |    |    |

5. 點選【**確認申請**】後,跳出視窗,選擇【<u>確定</u>】

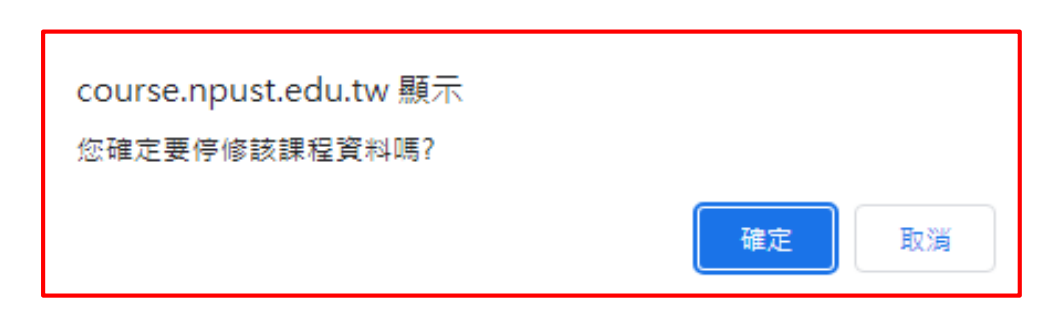

6. 下載停修申請表,請【學生、教師、系主任】簽名,最後送教務 處課務組或進修教育組審核。

## 國立屏東科技大學 112 學年度第 1 學期

## 停修課程申請表

手機號碼:0912-345-678

| 系所年級                   |      | 學號                  |      | 姓名   |           |
|------------------------|------|---------------------|------|------|-----------|
| 課程<br>流水號              | 6320 | 停修課程名稱              | 外語實務 | 學分數  | 0. 0      |
| 停修 <b>前</b><br>總學分數    | 22   | 停修 <b>後</b><br>總學分數 | 22   | 申請日期 | 2023/9/26 |
| 停修理由                   | 無法上課 | 學生簽名                |      | 教師簽核 |           |
| 原就讀系所<br>系(所)主任<br>簽 核 |      | 課務組<br>進修教育組        |      | 教務長  | 組長代為決行    |

## 注意事项:

- 一、申請停修應網路申請,應送交授課教師、原就讀系所主任(所長)同意後,於申請期限 截止之前送交教務處辦理。
- 二、申請期限:應於本校行事曆**開學第3週至第14週提出申請**。
- 三、停修課程每學期<u>以一种為限。</u>實習(實驗)得連同正課一併停修,唯應將二者之課程名稱及課程 流水號一併填寫;二者之任課教師如不相同,則均須於核章欄簽章。
- 四、<u>停修單送交教務單位(教務處)辦理前之缺職及請假紀錄**無法刪除或更改**</u>,已違扣考標準之升 目,不得申請停修。
- 五、停修課程仍將登記於該學期成績單及歷年成績表,於成績欄註明「停修」。停修課程之學分數不 計入該學期修習學分總數。
- 六、依規定應繳交學分費(學分學雜費)之課程停修後,其學分費(學分學雜費)已繳交者不予退費,未繳交者仍應補繳。
- 七、停修後,碩(專)、博士班學生修習科目不得少於一個科目(含論文);學士學位班及進修學士班學 生修習總學分數不得少於每學期處修之最低學分。日間部一、二、三年級(含點醫四年級)最低學分 數為12學分;四年級(含點醫五年級)最低學分數為9學分;進修部學生1-4年級最低學分數均為9學 分,產專班最低學分數比服日間部。